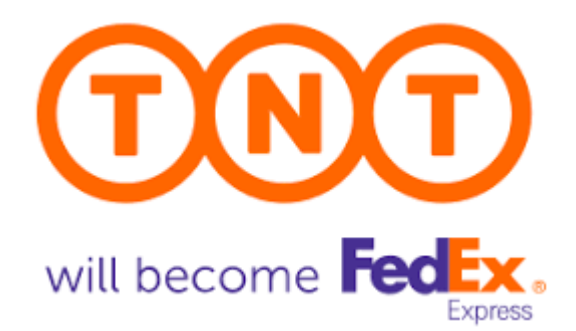

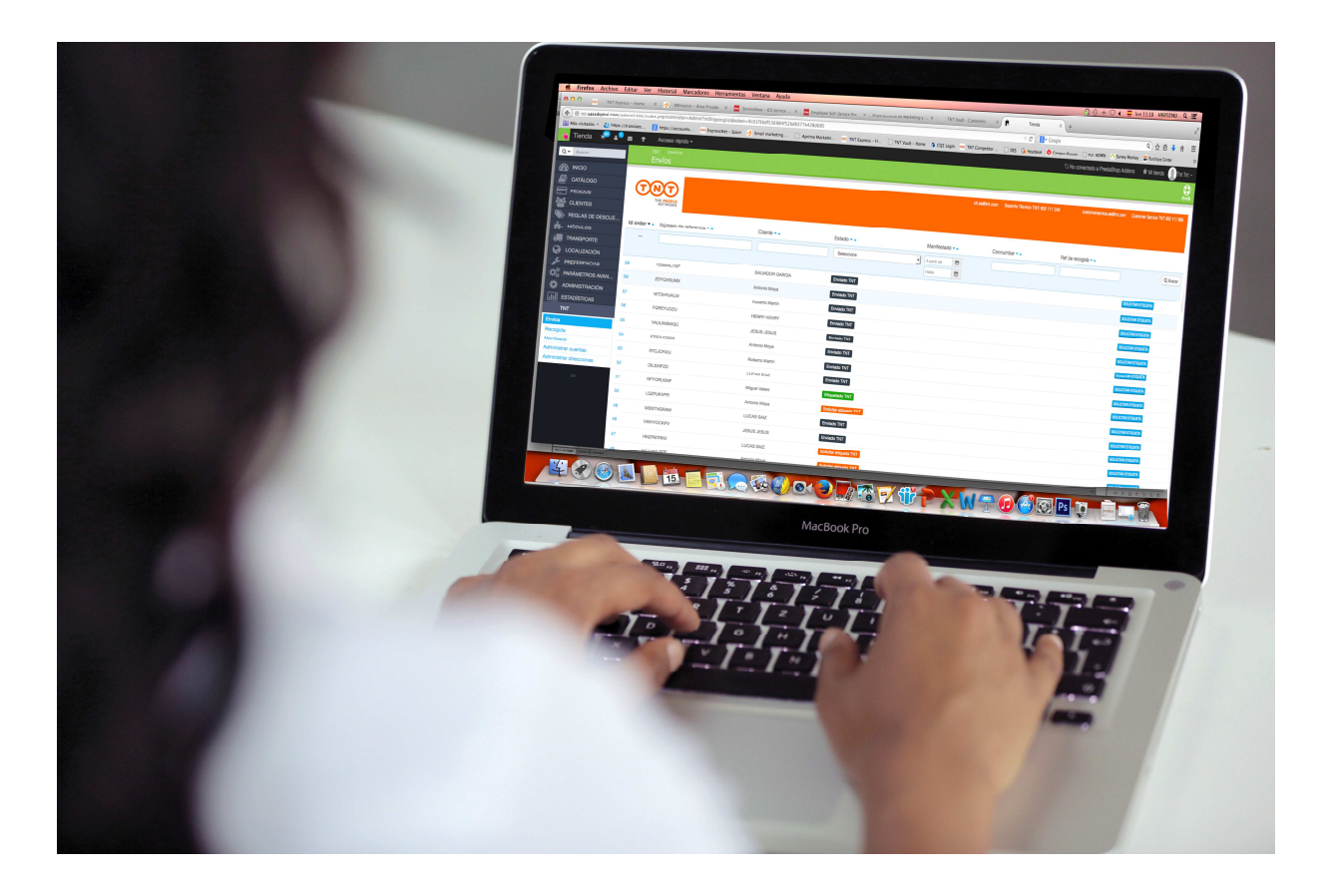

# MANUAL DE USUARIO -MÓDULO TNT-PRESTASHOP

Prestashop Marzo 2018

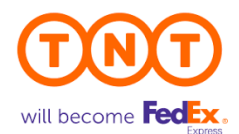

# ÍNDICE

| 0 | INTRODUCCIÓN                       | . 4 |
|---|------------------------------------|-----|
| 1 | GESTIÓN DE ENVÍOS                  | . 4 |
| 2 | SOLICITUD DE RECOGIDA              | .7  |
| 3 | PROCESO DE MANIFIESTO (FIN DE DIA) | . 9 |
| 4 | SEGUIMIENTO DE ENVÍOS              | 0   |
| 5 | GESTIÓN DE ERRORES                 | 11  |
| 6 | ANEXO – PRIVACIDAD DE DATOS        | 12  |

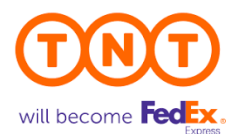

# HISTORIAL DE REVISIONES

| Fecha      | Ver. | Autor | Descripcion                      | Comunicado a |
|------------|------|-------|----------------------------------|--------------|
| 01/03/2017 | 1.0  | CIT   | Guía de referencia del<br>módulo | -            |
| 19/03/2018 | 2.0  | CIT   | Desarrollo evolutivo l           | -            |
|            |      |       |                                  |              |
|            |      |       |                                  |              |
|            |      |       |                                  |              |

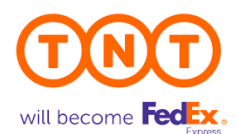

## 0 INTRODUCCIÓN

Este documento describe el funcionamiento del módulo TNT para Prestashop.

En primer lugar deberá instalar y configurar el módulo. (Ver documentación correspondiente PRESTASHOP - Instalación y Configuración.doc).

(Las imágenes que se muestran en esta documentación son de la versión 1.6 de Prestashop, y en la versión 1.5 son similares).

Una vez instalado el módulo, en Prestashop se añaden automáticamente tres nuevos estados:

- a) Solicitar etiqueta TNT
- b) Etiquetado TNT
- c) Enviado TNT

Este será el orden de estados por el que irá pasando el pedido en el módulo de TNT.

Hasta que el usuario no cambie el estado del pedido a "Solicitar etiqueta TNT" no aparecerá en la pantalla de envíos del módulo de TNT.

ste documento describe el proceso de instalación y configuración del módulo de TNT para PRESTASHOP.

Es importante tener en cuenta los siguientes puntos:

- Todas las funcionalidades aparecen en el Back Office de PRESTASHOP.
- El módulo dispone de dos versiones: una que opera contra las release 1.5 y 1.6 de PRESTASHOP y otro que opera contra la 1.7.
- Con el módulo solo se podrán utilizar los siguientes servicios y opciones:

# 1 GESTIÓN DE ENVÍOS

A continuación se muestra la pantalla de gestión de envíos:

| Q. T Buscar             | TNT<br>Env   | em/os<br>/íos        |                |                       |               |                |                   | ,                          |
|-------------------------|--------------|----------------------|----------------|-----------------------|---------------|----------------|-------------------|----------------------------|
|                         |              |                      |                |                       |               |                |                   |                            |
|                         | 00           |                      |                |                       |               |                |                   |                            |
|                         |              |                      |                |                       |               |                | @int.com          | customerservice es@tnt.com |
|                         | т            | HE PEOPLE            |                |                       |               |                |                   |                            |
| REGLAS DE DESCUENTOS    |              |                      |                |                       |               |                |                   |                            |
|                         | ld order 🔻 🔺 | Número de referencia | Cliente 🔻 🛦    | Estado TA             | Manifestado   | Connumber      | Ref de reconida 🔻 |                            |
| TRANSPORTE              |              |                      |                |                       | mannoordaa    |                |                   |                            |
|                         | <b>7</b> .   |                      |                | Seleccione 🔽          | A partir de   | <b></b>        |                   | Q, Busca                   |
|                         |              |                      |                |                       | Hasta         | 曲              |                   |                            |
| OS PARÁMETROS AVANZADOS |              | VIII 810000          | 150110 150110  |                       |               |                |                   |                            |
| @ ADMINISTRACIÓN        | 00           | TADUNYBWOG           | JESUS JESUS    | Solicitar ebqueta INI |               |                |                   | SOLICITAR ETIQUETA         |
|                         | 63           | RTCICEXIU            | Roberto Martin | Enviado TNT           | 28/11/2014    | GE1711387600ES | MA2 883154        | ETIQUETA ALBARAN           |
|                         | and of       | 11100001700          | inserio matun  | CHINGGO THE           | acon fileo in |                | 10.000/107        | MANIFIESTO DETALLES        |

Marzo 2018. Versión 2.0 Departamento de Tecnología Aplicada al cliente (CIT). <u>cit.es@tnt.com</u> 902 111 248

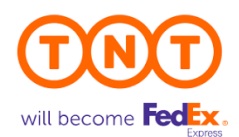

En esta pantalla podrá filtrar por número de referencia, cliente, estado, fecha de manifestado, número de albarán TNT y referencia de recogida. Los campos se pueden ordenar de forma ascendente y descendente.

| ld order 🕶 🔺 | Número de referencia 🔻 🔺 | Cliente 🔻 🔺 | Estado 🔻 🔺   |   | Manifestado 🔻 🔺 | Connumber 🔻 🔺 | Ref de recogida 💌 🔺 |
|--------------|--------------------------|-------------|--------------|---|-----------------|---------------|---------------------|
|              |                          |             | Seleccione [ | ~ | A partir de     |               | Q Buscar            |
|              |                          |             |              |   | Hasta           |               |                     |

Para continuar con la gestión de envíos deberá pulsar el botón **SOLICITAR ETIQUETA** y rellenar los detalles del envío.

| TNT<br>Interconte                                                                                                    |                                                                                                    |                                                                                                    |                                               |           | dLasgint.com  | Saporte Téanico TNT: 902 111 248 | cuatomemerride.ex@etc.com Customer Service THT 902 111                                                                                                    |
|----------------------------------------------------------------------------------------------------|----------------------------------------------------------------------------------------------------|----------------------------------------------------------------------------------------------------|-----------------------------------------------|-----------|---------------|----------------------------------|----------------------------------------------------------------------------------------------------|
| IFORMACIÓN DE COMPRA                                                                                                    | DATOS DE ENVÍO                                                                                                    |                                                                                                    |                                               |           |               |                                  | SERVICIOS                                                                                                    |
| Seferencia HH22PETEK/V<br>Sombre LUCAS SAIZ<br>Staal vice/genc.com<br>Direcelón AVO AMERICA 33<br>Direcelón AVO AMERICA 33<br>Direcelón S17240000<br>F17240000 | Coeta Coeta | TNT         REAL TNT           ogida         Avda. de Brun           natar         Nacional – It           indo) | ellas, 6 Accobendas<br>SN( Express (non-doc - |           |               |                                  | Los importes astructos montados anha han sido calculados en<br>banas a los defalias de emois que nos ha facilitado. Por fanor teng<br>en centra que:<br>- Tados los paneitos se referen a servicios abontados por el<br>remitanta.<br>- Los precios que ofrese la aplicación on indyven gantos de<br>aduranso supelheretes que puestan derivarse de emois que<br>requisara manguinados especial a extratos alen previo avias.<br>- Tados los importes están supetar a cambo las previos avias.<br>- Tados los importes están supetar a activo adiconstes<br>supelheremos de aplicación a sus tartitas de transporte sasá<br>disponible em veux torem |
|                                                                                                    | Cantidad Ancho                                                                                                    | Alto                                                                                                    | Largo                                         | Peso      | Volumen Total | Peso Total                       | <ul> <li>La fecha y hora de entrega pueden variar debido a circunstanci<br/>imprevistas de transcorte</li> </ul>                                                                                                    |
|                                                                                                    | 1 M 10                                                                                                    | 10<br>on                                                                                                    | ( 10<br>cm                                    | 0.8<br>kg |               |                                  | <ul> <li>Los términos y condiciones de TNT son de aplicación para la<br/>entrega de todo tipo de mercancías.</li> </ul>                                                                                                    |
|                                                                                                    | Por tavor, revise el Peso Total y l                                                                                                    | olumen Total antes de                                                                                            | imprimir el envio. Graci                      | 26.       |               |                                  | <ul> <li>El tiempo de tránsito real a terceros países puede verse<br/>incrementado según el proceso de despacho particular de cada</li> </ul>                                                                                                    |
|                                                                                                    | Instrucciones especiales                                                                                                    |                                                                                                    |                                               |           |               | \$                               |                                                                                                    |

Para conocer previamente el importe del envío deberá pulsar el botón:

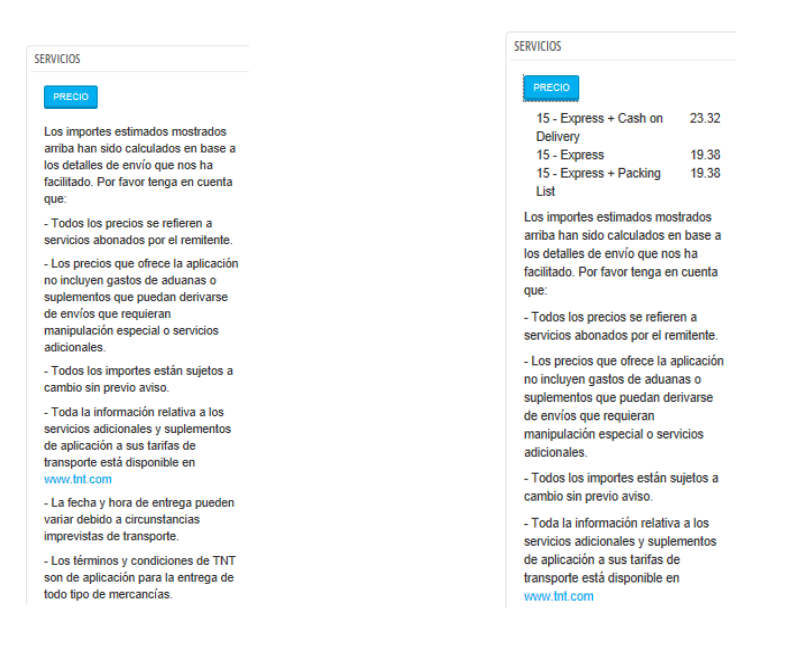

Marzo 2018. Versión 2.0 Departamento de Tecnología Aplicada al cliente (CIT). <u>cit.es@tnt.com</u> 902 111 248 PRECIO

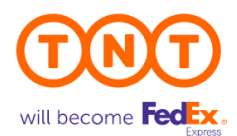

Si desea imprimir la documentación deberá guardarla previamente. Automáticamente le aparecerá la imagen de la etiqueta, la cual podrá imprimir o mandar por PDF en el caso de tener alguna impresora virtual de PDF. Pulsando en la imagen le saltará el menú de impresión del navegador.

| TIQUETAS                                                                                                    |                                                                                                    | ALBARÁN                                                                                                    |                                                                                                    |
|----------------------------------------------------------------------------------------------------|----------------------------------------------------------------------------------------------------|----------------------------------------------------------------------------------------------------|----------------------------------------------------------------------------------------------------|
| Account : 134611<br>Sender                                                                                             |                                                                                                    | 1.From (Collection Address)                                                                                                    |                                                                                                    |
| Thits-mail bod is<br>Arcs.co.buckest 6<br>Arcsbandse<br>Macine<br>28105<br>Spain<br>Contact : ck<br>Tel : soz 111 345  |                                                                                                    | Sector 4 Accurit (s. 173477<br>* TOLEN Accurit (s. 0.<br>Access Accurit (s. 0.<br>City Accurit (s. 0.<br>Revines (s. 0.<br>Data (sector 2.<br>Control (sector 2.<br>Control (sector |                                                                                                    |
|                                                                                                    | "GE371663271ES"<br>Customer Reference : yauuwewsz                                                                                                    | vanie Jako zako 1<br>Adores Cata 1<br>Div Jugos Paraližy Cole, 5007<br>Pinnos, Bugos Contry - Spen<br>Control Hene Jesuagest Tellor - 52640105<br>3.Goods                                                                                                    | Rease guile the number if you have an enguly.<br>A. Delivery Address                                                                                                    |
| Delivery Address<br>Jean Jack<br>Gast 11<br>Burges<br>Source<br>Source<br>Contact : Jeans Jean<br>Contact : Jeans Jean | Shipment Date : 2011/2014<br>Description of Goods<br>Jexus<br>Dimensions : 12 cm = 10 cm = 10 cm                                                                                                    | Servers Description :<br>Total Peologues Total (Naght: Total Yournes,<br>data dot ind<br>4. Services                                                                                                    | Name, Jacoba Jacoba<br>Jacoba (Jacoba)<br>Adoresa (Jacoba<br>Province, Surger<br>Province, Surger<br>Contact Name, Jacoba<br>Social Name, Jacoba<br>B. Duttable Shipment Details |
| Special Delivery Instru                                                                                                | UCTIONS : INSPECTIONS ACCOUNTS AND A A A A A A A A A A A A A A A A A A                                                                                                    | Service: 15 Global Elgenes<br>Optima : Sence Pays<br>Hauranos Curency : Velue : 5                                                                                                    | Receiver VATITIVA STWWWST No.:<br>Index Value of Clashes<br>C. Special Delivery Instructions                                                                                     |
| 15 Gobel Express                                                                                                    | 1911 WHICHEVER IS APPLICABLE. THE SENDER AGREES THAT THE<br>UNERAL CONDITIONS, ACCESSIBLE AT<br>IMENTER ACCENTABLE AND GOVERN THIS CONTRACT, IF NO<br>Weight SERVICES OR BILLING OPTIONS ARE SELECTED THE FASTEST<br>SERVICES OR BILLING OPTIONS ARE SELECTED THE FASTEST<br>Case AVAILABLE SERVICE WILL BE CARAGED TO THE SENDER. | Sendera Signature :                                                                                                    | nativectores expectates<br>D. Customer Reference                                                                                                    |
| L                                                                                                    |                                                                                                    | LIABULTY FOR LOSS, DAMAGE AND DELAY IS LIMITED BY<br>THE CMR CONVENTION OF THE VINERARY CONVENTION<br>WHICHEVER IS APPLICABLE THE SENDER AGREES THAT<br>THE GENERAL CONDITIONS, ACCESSIBLE WAT THE HEY<br>TEXT THAT ARE ACCEPTABLE AND GOVERN THIS<br>CONTRACT IF NO SERVICE OR BILLING OPTION IS<br>BELECTED THE RASTEST AVAILABLE SERVICE WILL BE<br>CHARGED TO THE SENDER                                                                                                    | vaLuvvevss                                                                                                    |
|                                                                                                    |                                                                                                    |                                                                                                    | Received by TNT                                                                                                    |

Una vez impresa la documentación, automáticamente cambia el estado a "Etiquetado TNT" y en la pantalla de envíos le aparecerá el número de albarán de TNT con el que viajará su mercancía.

| tnt<br>Env   | / ENVIOS<br>ÍOS          |             |                |   |             |   |                                 |                        | Ayud                                                            |
|--------------|--------------------------|-------------|----------------|---|-------------|---|---------------------------------|------------------------|-----------------------------------------------------------------|
| T            | TE PEOPLE<br>NETWORK     |             |                |   |             | S | oporte Técnico TNT: 9<br>cit.es | 02 111 248<br>@tnt.com | Customer Service TNT: 902 111 868<br>customerservice.es@tnt.com |
| ld order 🔻 🔺 | Número de referencia 🕶 🔺 | Cliente 🔻 🔺 | Estado 🕶 🔺     |   | Manifestado |   | Connumber 💌 🔺                   | Ref de recogida 🕶      |                                                                 |
| -            |                          |             | Seleccione     | ~ | A partir de |   |                                 |                        | Q Buscar                                                        |
|              |                          |             |                |   | Hasta       |   |                                 |                        |                                                                 |
| 55           | YAUUWBWGC                | JESUS JESUS | Etiquetado TNT |   |             |   | GE371863271ES                   |                        | ETIQUETA ALBARÁN<br>DETALLES                                    |

Siempre podrá reimprimir la etiqueta o el albarán desde esta pantalla, y ver los detalles del envío.

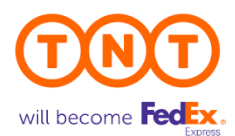

### 2 SOLICITUD DE RECOGIDA

Una vez generada la etiqueta del envío podrá solicitar la recogida para que el conductor vaya a recoger la mercancía. Para ello deberá acceder a la sección TNT, Recogida y pulsar el botón

SOLICITAR RECOGIDA

| Q.* Buscar           | Recorda                                                                                                    |                       |             |                                  | C. AM                             |
|----------------------|----------------------------------------------------------------------------------------------------|-----------------------|-------------|----------------------------------|-----------------------------------|
| 29 INICIO            |                                                                                                    |                       |             |                                  |                                   |
| CATÁLOGO             | 000                                                                                                    |                       |             | Seporte Técnico TNT: 902 111 248 | Customer Service TNT: 902 111 868 |
|                      | (T)(N)(T)                                                                                                    |                       |             |                                  |                                   |
| E CLIENTES           | THE PEOPLE                                                                                                    |                       |             |                                  |                                   |
| REGLAS DE DESCUENTOS | NETWORK                                                                                                    |                       |             |                                  |                                   |
| N-MODULOS            | RECOCIDAS                                                                                                    |                       |             |                                  |                                   |
|                      | necoulors.                                                                                                    |                       |             |                                  |                                   |
|                      | Total Kgs                                                                                                    | Dirección de recogida | Ciudad      | Código Postal                    |                                   |
|                      | 1.16-                                                                                                    | Auda da Daucalan II   | Alexhander  | 20100                            |                                   |
|                      | 1 69                                                                                                    | Avoa, de bruseias, o  | Pacobernuas | 28100                            | SOLID TAK RECOOLDA                |
| O ADMINISTRACIÓN     | 5                                                                                                    |                       |             |                                  |                                   |
|                      |                                                                                                    |                       |             |                                  |                                   |
|                      | C. LANSING AND A CONTRACT OF CONTRACT OF CONTRACT. |                       |             |                                  |                                   |

#### NOTA IMPORTANTE

- 1. Por favor confirme a través de Customer Service (902 111 868) su franja de horario de recogida.
- 2. Solicite la recogida lo antes posible tras etiquetar el primer envío.
- 3. Si tiene recogida fija no es necesario solicitarla.

A continuación deberá rellenar el horario de recogida y pulsar el botón 🛛 🖺 recoger

| TNT // RECOGIDA<br>Recogida                  | Q<br>Ayu                                                                                                    |
|----------------------------------------------|----------------------------------------------------------------------------------------------------|
| THE PEOPLE<br>NETWORK                        | Soporte Técnico TNT: 902 111 248Customer Service TNT: 902 111 868<br>cit.es@tnt.com customerservice.es@tnt.com |
| HORA DE RECOGIDA                             |                                                                                                    |
| Desde:                                       |                                                                                                    |
| 10:00:00                                     |                                                                                                    |
| Hasta:                                       |                                                                                                    |
| 19:00:00                                     |                                                                                                    |
| Nota:                                        |                                                                                                    |
| - Por favor asegúrese con Customer Ser       | vice (902 111 868) de su franja de horario de recogida.                                                        |
| - Solicite la recogida lo antes posible tras | ; etiquetar el primer envío.                                                                                   |
| - Si tiene recogida fija no es necesario se  | olicitaria.                                                                                                    |
|                                              | Trecoger recoger                                                                                               |

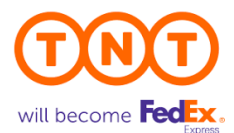

El sistema le pedirá una confirmación.

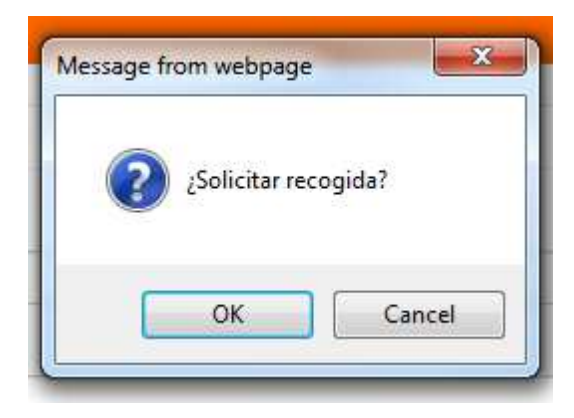

Y finalmente el sistema le indicará si la recogida se ha volcado correctamente.

|            | nt recogida<br>Recogida               |
|------------|---------------------------------------|
| <b>?</b> s | e ha solicitado la recogida con éxito |
| T          | NT<br>THE PEOPLE<br>NETWORK           |
| RECOGIE    | AS                                    |
|            | ENVÍOS ETIQUETADOS                    |

En la pantalla de envíos podrá consultar la "Referencia de recogida".

| ld order 🕶 🔺 | Número de referencia 💌 🔺 | Cliente 🔻 🔺 | Estado 🕶 🔺     | Manifestado 🔻 🔺 | Connumber 🔻 🔺 | Ref de recogida 💌 🔺                     |    |
|--------------|--------------------------|-------------|----------------|-----------------|---------------|-----------------------------------------|----|
| -            |                          |             | Seleccione 🗸   | A partir de     |               | Q, Busc                                 | ar |
|              |                          |             |                | Hasta           |               |                                         |    |
| 55           | YAUUWBWGC                | JESUS JESUS | Etiquetado TNT |                 | GE371863271ES | MA2 8714 6 ETIQUETA ALBARÚN<br>DETALLES |    |

Marzo 2018. Versión 2.0 Departamento de Tecnología Aplicada al cliente (CIT). <u>cit.es@tnt.com</u> 902 111 248

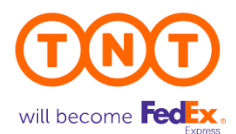

## **3 PROCESO DE MANIFIESTO (FIN DE DIA)**

Para finalizar el día y poco antes a la llegada del conductor, deberá acceder a la sección TNT, Manifiesto y pulsar el botón

|                        |                                       | GENERA               | R MAI        | VIFIES        | го                    |                                 |
|------------------------|---------------------------------------|----------------------|--------------|---------------|-----------------------|---------------------------------|
| Q - Buscar             | TNT /                                 | MANIFIESTO           |              |               |                       | ¢                               |
| A INICIO               | Wan                                   | nesto                |              |               |                       |                                 |
| CATÁLOGO               | 00                                    |                      |              |               |                       | stomer Service TNT: 902 111 868 |
|                        |                                       |                      |              |               | cit.es@tnt.com        | customerservice es@tnt.com      |
| 불 CLIENTES             | THE                                   | PEOPLE               |              |               |                       |                                 |
| SREGLAS DE DESCUENTOS  |                                       |                      |              |               |                       |                                 |
| #-MÓDULOS              | MANIFIESTOS PE                        | NDIENTES             |              |               |                       |                                 |
| # TRANSPORTE           |                                       |                      |              |               |                       |                                 |
| COCALIZACIÓN           | Group                                 | Dirección de         | Código       | Ciudad        | Ordenes totales en el | Generar Manifiesto              |
| F PREFERENCIAS         | Code                                  | recogida             | Postal       |               | manifiesto            |                                 |
| 0 PARÁMETROS AVANZADOS | 37959282                              | Avda, de Bruselas, 6 | 28108        | Alcobendas    | 4                     | GENERAR MANIFIESTO              |
| C ADMINISTRACIÓN       |                                       |                      |              |               |                       |                                 |
| ESTADÍSTICAS           | · · · · · · · · · · · · · · · · · · · |                      |              |               |                       |                                 |
| TNT                    | Envios                                |                      |              |               |                       |                                 |
|                        | Recogida                              |                      |              |               |                       |                                 |
| =                      | Manifiesto                            | de recog             | ida Código I | Postal Ciudad | I Fecha manifiesto C  | Ordenes totales en el manifies  |

A continuación se imprimirán dos copias, una del manifiesto resumido y otra del manifiesto detallado. Además el estado del envío cambiará automáticamente a "Enviado TNT" incluyendo la fecha de manifestado.

| тит<br>Env   | / ENVIOS<br>VÍOS         |             |              |             |          |                                 |                        | Ayud                                                            |
|--------------|--------------------------|-------------|--------------|-------------|----------|---------------------------------|------------------------|-----------------------------------------------------------------|
|              | HE PEOPLE<br>NETWORK     |             |              |             | S        | oporte Técnico TNT: 9<br>cit.es | 02 111 248<br>@tnt.com | Customer Service TNT: 902 111 868<br>customerservice.es@tht.com |
| Id order 🕶 🔺 | Número de referencia 🕶 🔺 | Cliente 🔽 🔺 | Estado 🕶 🔺   | Manifestado | **       | Connumber 🔹                     | Ref de recogida 💌 🔺    |                                                                 |
|              |                          |             | Seleccione 🔽 | A partir de | <b>#</b> |                                 |                        | Q Buscar                                                        |
|              |                          |             |              | Hasta       | <b>#</b> |                                 |                        |                                                                 |
| 55           | YAUUWBWGC                | JESUS JESUS | Enviado TNT  | 26/11/2014  |          | GE371863271ES                   | MA2 871456             | ETIQUETA ALBARÁN<br>MANIFIESTO DETALLES                         |

Si desea imprimir una vez más un manifiesto podrá hacerlo a través de:

- a) La sección Envíos y pulsando en el botón MANIFIESTO
- b) La sección Manifiesto, pulsando en histórico de Manifiestos.

| ar            | TNT / MANIFIESTO<br>Manifiesto  |               |                       |                               |                            |
|---------------|---------------------------------|---------------|-----------------------|-------------------------------|----------------------------|
|               |                                 |               |                       |                               |                            |
| 0             |                                 |               |                       |                               |                            |
|               | TNT                             |               |                       |                               |                            |
|               | THE PEOPLE                      |               |                       |                               |                            |
| E DESCUENTOS  |                                 |               |                       |                               |                            |
|               | MANIFIESTOS PENDIENTES          |               |                       |                               |                            |
| те            |                                 |               |                       |                               |                            |
| IÓN           |                                 |               |                       |                               |                            |
| CIAS          | UPTÓNICO DE MANIFERTOR          |               |                       |                               |                            |
| IOS AVANZADOS | HISTORICO DE MARIFIESTOS        |               |                       |                               |                            |
| IACIÓN        | Group Code Dirección de recogio | Código Postal | Ciudad Fecha manifie  | sto Ordenes totales en el man | ifiesto Generar Manifiesto |
| CAS           |                                 |               |                       |                               |                            |
|               |                                 | -             | A partir de           | · ·                           | Q, Buscar                  |
|               |                                 |               | Hasta                 | <b>#</b>                      |                            |
| 1=            | 27102076 Avria de Dourelas 6    | 29108         | Alcohendar 05/11/2014 | 4                             | USD WANDERTO               |

Marzo 2018. Versión 2.0 Departamento de Tecnología Aplicada al cliente (CIT). <u>cit.es@tnt.com</u> 902 111 248 dentro del

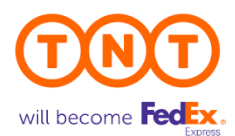

# **4 SEGUIMIENTO DE ENVÍOS**

El módulo permite realizar seguimiento de los envíos realizados en el mismo, para ello debe seleccionar un envío con estado Enviado TNT y pulsar al botón de seguimiento.

| TNT                                                                     | Separtie Técnico TMT: 902 111 248- Cust<br>collins@bit.com |                                                                                                    |                                                                                     |  |  |
|-------------------------------------------------------------------------|------------------------------------------------------------|----------------------------------------------------------------------------------------------------|-------------------------------------------------------------------------------------|--|--|
| INFORMACIÓN DE COMPRA                                                   | DATOS DE ENVÍO                                             |                                                                                                    | SERVICIO5                                                                           |  |  |
| ReferenciaZAMRUSDY                                                      | Cuenta TNT                                                 | REAL TNT                                                                                             | SEGUMIENTO PRECIO                                                                   |  |  |
| Nombre TNT CIT<br>Email Cit.es@tnt.com<br>DirecciórCALLE ESPACIO 12 POL | Dirección de recogida<br>Servicio a contratar              | Avda de Bruselas, 6 Alcobendas<br>28106<br>Nacional – [15N] Express (non-doc -<br>dom) - No Document | Los importes estimados a<br>calculados en base a los<br>ha facilitado. Por favor te |  |  |
| IND SAN LUIS<br>Ciudad MALAGA Màlaga 29006                              | ConNumber<br>Group Code                                    | GE447844822ES<br>39007498                                                                            | <ul> <li>Todos los precios se rel<br/>por el remitente.</li> </ul>                  |  |  |
| Telefono 902 111 868                                                    | Total Bultos<br>Peso Total                                 | 1<br>1 Kg                                                                                            | <ul> <li>Los precios que ofrece<br/>gastos de aduanas o sup</li> </ul>              |  |  |
|                                                                         | Volumen Total<br>Booking Number                            | 0.001 m3                                                                                             | derivarse de envíos que<br>especial o servicios adici                               |  |  |

Pulsando sobre Imagen podrá visualizar el comprobante de entrega.

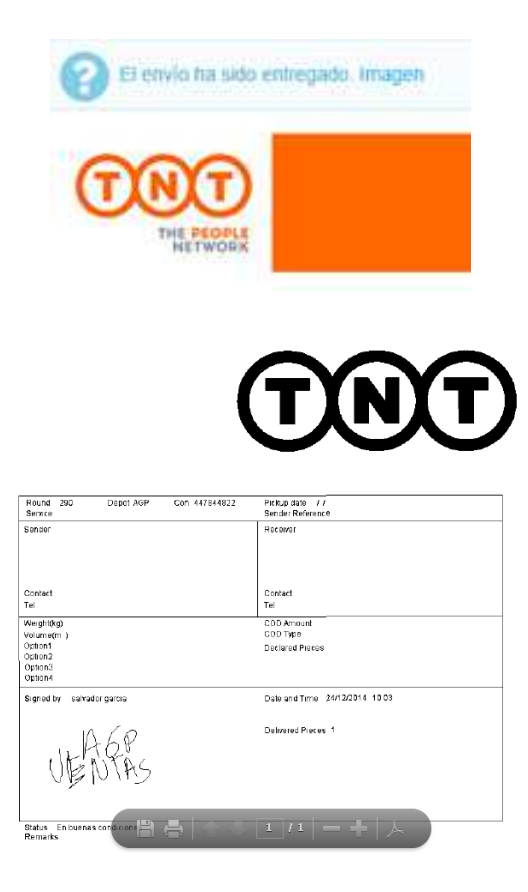

Marzo 2018. Versión 2.0 Departamento de Tecnología Aplicada al cliente (CIT). <u>cit.es@tnt.com</u> 902 111 248

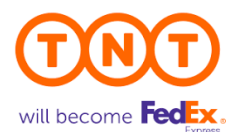

## **5 GESTIÓN DE ERRORES**

A continuación mostramos los errores de XML más comunes al solicitar una etiqueta:

#### a) Servicio incorrecto: Ha seleccionado un servicio no válido para el destinatario indicado.

Label no disponible SimpleXMLElement Object ( [GROUPCODE] => 37711378 [ERROR] => SimpleXMLElement Object ( [CODE] => 352 [DESCRIPTION] => Invalid service entered [SOURCE] => Sender: XKBKNABJK ) ) Documento de error

#### b) Falta el teléfono de contacto: No hay teléfono de contacto del destinatario.

Label no disponible SimpleXMLElement Object ( [GROUPCODE] => 37712626 [ERROR] => Array ( [0] => SimpleXMLElement Object ( [CODE] => 310 [DESCRIPTION] => Receiver contact telephone must be entered [SOURCE] => Sender: YAUUWBWGC ) [1] => SimpleXMLElement Object ( [CODE] => 322 [DESCRIPTION] => Delivery Contact Telephone must be entered [SOURCE] => Sender: YAUUWBWGC ) ) ) Documento de error

Si usted recibe un mensaje de error al solicitar información a nuestro sistema (similar al mostrado a continuación) puede pulsar Documento de error y descargarse el XML. Si nos envía el documento XML, nosotros analizaremos el error.

```
Label no disponible

SimpleXMLElement Object ( [GROUPCODE] => 37711378 [ERROR] => SimpleXMLElement Object ( [CODE] => 352 [DESCRIPTION] => Invalid

service entered [SOURCE] => Sender: XKBKNABJK ) )

Documento de error
```

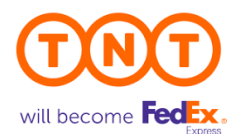

### 6 ANEXO – PRIVACIDAD DE DATOS

#### INFORMACION IMPORTANTE SOBRE EL USO DE LOS DOCUMENTOS EMITIDOS POR EL DEPARTAMENTO DE TECNOLOGÍA APLICADA AL CLIENTE DE TNT

Toda la documentación facilitada por TNT para su integración técnica o en aplicaciones en uso; es propiedad de TNT y será compartida con el cliente a los solos efectos de darle soporte en el marco de la relación comercial existente, no pudiendo ser destinada o compartida con otra finalidad distinta.

Cuando sea preciso compartir esta información con un tercero (por ejemplo, un 3PL) para prestarle apoyo operativo o con cualquier otra parte de carácter técnico, como por ejemplo un desarrollador de software; será el cliente quien asuma toda la responsabilidad al respecto y quien controle la confidencialidad en la relación con el proveedor, imponiéndole todas las exigencias de TNT, y garantizando que sus proveedores no retengan ninguna información tras la finalización de la relación, ni puedan emplearla o compartirla con finalidades distintas a la facilitación de la transacción que contemple el acuerdo comercial.